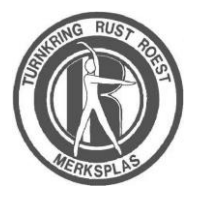

Ondernemingsnummer: BE 0899.598.091 Rekeningnr KBC: BE70 7330 5167 1425

# **1** ONLINE INSCHRIJVEN – STAP VOOR STAP

**1.1** INLEIDING

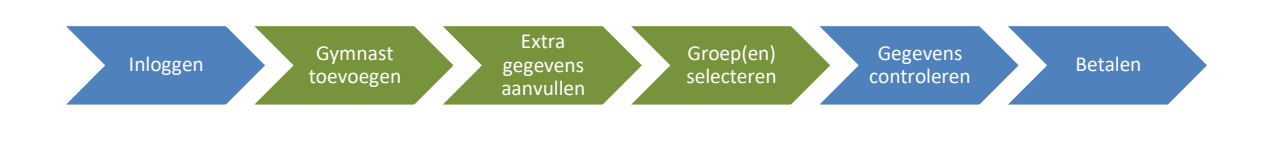

Het inschrijven verloopt in verschillende stappen:

- Eerst moet je inloggen
  - Hiervoor heb je 2 mogelijkheden:
    - Gebruik een betaande gebruiker & wachtwoord.
    - Maak een nieuwe gebruiker aan.
  - Omdat dit de eerste keer is dat we via deze weg werken zullen de meesten een nieuwe gebruiker moeten aanmaken.
- Vervolgens kan je één of meerdere gymnasten toevoegen
  - Als je dus meerdere gymnasten in het gezin hebt, kan je die tegelijk inschrijven herhaal gewoon de 3 groene stapjes per gymnast.
  - Een gymnast toevoegen verloopt in 3 stappen:
    - Eerst vul je de basisgegevens in van de gymnast.
    - Vervolgens vul je alle extra gegevens in.
    - Daarna selecteer je de groep / groepen waarvoor je wenst in te schrijven.
       LET OP: zowel Tumbling als Freerunning zijn selectiegroepen, schrijf je hiervoor enkel in als de gymnast ook effectief door de lesgever geselecteerd werd. Twijfel je, neem dan zeker contact op. Schrijf je toch in zonder dat de gymnast geselecteerd werd, mag je je inschrijving niet als geldig beschouwen, we betalen je nadien zonodig het inschrijvingsgeld terug.
- Telkens je een gymnast toegevoegd hebt, krijg je een overzicht met de gegevens die je tot dan toe ingevuld hebt.
- Ben je klaar, druk dan op de 'betalen' knop. Je wordt automatisch doorgeleid naar een andere pagina die het online betalen toelaat.
- Je zal 2 emails ontvangen:
  - 1 met de bevestiging van de inschrijving zodra je op de betalen knop gedrukt hebt (ook als je nog niet betaald hebt).
  - 1 met de bevestiging van de betaling zodra je de betaling met succes hebt afgerond
  - Het is natuurlijk pas na ontvangst van de tweede email dat alles helemaal in kannen en kruiken is.

Hierna volgt een gedetailleerde omschrijving van elke stap.

### **1.2** INLOGGEN

Surf naar https://inschrijvingen.gymfed.be/Account/Login

| 🖹 🖅 Home Page - Gymnastit × 🕂 +                                                           |      | —       |          | ×      |
|-------------------------------------------------------------------------------------------|------|---------|----------|--------|
| ← → O 🏠 https://inschrijvingen.gymfed.be/Account/Login?ReturnUrl=%2fWizard%2fGezinssa 🛄 🛧 | ∱    | h       | È        |        |
| RUST ROEST MERKSPLAS                                                                      | SEIZ | OEN 2   | 2018 -   | 2019   |
|                                                                                           | Lo   | gin Pas | woord ve | rgeten |
|                                                                                           |      |         |          |        |

Welkom op de inschrijvingspagina van RUST ROEST MERKSPLAS, voor meer info i.v.m. de lidgelden en trainingsgroepen kan je op onze website terecht.

| Bestaande gebruiker                                                                                                  | Nieuwe gebruiker                                                |                    |                  |       |
|----------------------------------------------------------------------------------------------------|-----------------------------------------------------------------|--------------------|------------------|-------|
| Email                                                                                                    |                                                                 |                    | *                |       |
| Paswoord                                                                                                    |                                                                 |                    | ×                |       |
|                                                                                                    |                                                                 | Paswoord vergeten  |                  |       |
| het wachtwoord bestaat uit<br>• minstens 7 karakters<br>• minstens 1 speciaal kara<br>Door zich in te schrijven stem | ikter zoals '_ ( ) \$ % '<br>t u toe met de volgende privacy fo | rmule              | $\sum_{i=1}^{n}$ |       |
| eze applicatie werd ontwikk                                                                                          | eld voor Internet Explorer 9 of r                               | ecentere browsers. |                  | Login |

- Als je al een bestaande gebruikersaccount hebt, kan je die gebruiken.
- Als je nog nooit op de Gymfed site hebt aangelogd (zal zo zijn voor de meerderheid van onze gymnasten) klik dan op het tabje 'nieuwe gebruiker'.

| 🕒 🖅 📄 Home Page - Gy                                | mnastie × + ×                                                                                                    |
|-----------------------------------------------------|----------------------------------------------------------------------------------------------------|
| $\leftarrow$ $\rightarrow$ O $\widehat{\mathbf{a}}$ | A https://inschrijvingen.gymfed.be/Account/Login?ReturnUrl=%2fWizard%2                                            |
|                                                     | IERKSPLAS                                                                                                    |
| Welkom op de ins<br>voor meer info i.v              | Chrijvingspagina van RUST ROEST MERKSPLAS,<br>m. de lidgelder en trainingsproepen kan ie op onze website terecht. |
| Bestaande ge<br>Email                               | bruiker Nieuwe gebruiker                                                                                          |

- Vul een geldig email adres in hier zal je op het einde de bevestigingsmails ontvangen.
  - Dit email adres wordt door de Gymfed beschouwd als het email adres van het 'gezinshoofd'.
- Vul een sterk wachtwoord in hou rekening met de eisen die gesteld worden heb je geen inspiratie? Kijk om je heen maak een zin van wat je ziet zoals bijvoorbeeld

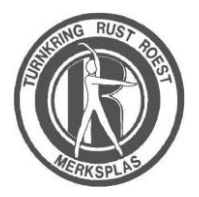

Ondernemingsnummer: BE 0899.598.091 Rekeningnr KBC: BE70 7330 5167 1425

'DeHondEet1Bot!' en noteer hem in een **beveiligd** bestandje waar je al je andere wachtwoorden bewaard (3) (tip tip).

| 🔄 🖅 Home Page - Gymnastie 🗙                                                                                                    | + ~                                                                               |                                                                  |   |                                                                      | -                                                  |                                                            | ×              |
|----------------------------------------------------------------------------------------------------|-----------------------------------------------------------------------------------|------------------------------------------------------------------|---|----------------------------------------------------------------------|----------------------------------------------------|------------------------------------------------------------|----------------|
| $\stackrel{\text{VC}}{\leftarrow} \rightarrow$ $\stackrel{\text{O}}{\odot}$ $\stackrel{\text{C}}{\Leftrightarrow}$ $\stackrel{\text{Http}}{\Rightarrow}$ | s://inschrijvingen.gymfed.                                                        | be/Account/Login?ReturnUrl=%2fWizard%2fGezinssa 🛄                | ☆ | <b>,</b> 2/≡                                                         | h                                                  | Ŀ                                                          |                |
| RUST ROEST MERKSPI                                                                                                    | LAS                                                                               |                                                                  |   | SEIZ                                                                 | OEN :<br>gin Pa                                    | 2018 -<br>swoord ve                                        | 2019<br>rgeten |
| Welkom op de inschrijvingsp<br>voor meer info i.v.m. de lidge<br>Bestaande gebruiker                                                                     | agina van RUST ROEST<br>Iden en trainingsgroeper<br><mark>Nieuwe gebruiker</mark> | MERKSPLAS,<br>kan je op onze <del>website</del> terecht.         |   |                                                                      |                                                    |                                                            |                |
| Email<br>Paswoord                                                                                                    |                                                                                   | cindy.braspenning@testje.be                                      | • | _                                                                    |                                                    |                                                            | h              |
| Herhaal paswoord                                                                                                    |                                                                                   | Paswoord vergeten                                                | • | als je twijfe<br>je wachtw<br>ingegeven<br>dit knopje<br>zien wat je | elt over<br>oord h<br>- klik o<br>en je k<br>getyp | <sup>-</sup> hoe je<br>ebt<br>lan op<br>rijgt te<br>t hebt |                |
| * het wachtwoord bestaat uit<br>• minstens 7 karakters<br>• minstens 1 speciaal kara                                                                     | kter zoals '_ ( ) \$ % '                                                          | hou rekening met deze eisen bij het kiezen<br>van een wachtwoord | ] | <u> </u>                                                             |                                                    |                                                            | )              |
| Deze applicatie werd ontwikk                                                                                                    | t u toe met de volgende pri<br>teld voor Internet Explore                         | vacy formule<br>r 9 of recentere browsers.                       |   |                                                                      | Login                                              |                                                            |                |

- Zodra je klaar bent, druk je op de groene 'Login' knop.
- Nu zou je het volgende scherm moeten zien:

| 🖻 🖅 🔝 Inschrijvingen voor het 🛛 🗧 +                                      | $\checkmark$                                              |                               |           |             |           | _                |                   | ×               |
|--------------------------------------------------------------------------|-----------------------------------------------------------|-------------------------------|-----------|-------------|-----------|------------------|-------------------|-----------------|
| $\leftarrow$ $\rightarrow$ $\circlearrowright$ $\pitchfork$ https://insc | hrijvingen.gymfed.be/Wizard/@                             | Gezinssamenstelling?ClubID=52 | 98/seizoe | er 🛄 🖈      | ל≡        | h                | Ŕ                 |                 |
| RUST ROEST MERKSPLAS                                                     |                                                           |                               |           |             | SEIZ      | OEN<br>Wijzig Pa | 2018 -<br>Iswoord | 2019<br>Log off |
| Stap 1                                                                   | Stap 2                                                    | Stap 3                        |           | Stap        | 4         |                  |                   |                 |
|                                                                          | Bij voltooien van de online i<br>online betalen mogelijk. | nschrijving is enkel          | ок        |             |           |                  |                   |                 |
| Seizoen                                                                  | Toevoegen nieuwe inschrij                                 | ving                          |           |             |           |                  |                   |                 |
| Seizoen 2018 - 2019                                                      | Ben je bij de club RUST                                   | ROEST MERKSPLAS ingeschre     | ven?      | Overige aan | sluitinge | n                |                   |                 |
| Naam gezinshoofd                                                         | Inschrijvingen                                            |                               |           |             |           |                  |                   |                 |
|                                                                          | Leden                                                     | se Se                         | izoen     |             |           |                  |                   |                 |
|                                                                          |                                                           | Geen resultaten aanwezig in   | de tabel  | l           |           |                  |                   |                 |
|                                                                          |                                                           |                               |           |             |           |                  |                   |                 |
|                                                                          |                                                           |                               |           |             |           |                  | J                 |                 |
|                                                                          | Toevoegen nieuwe inschrij                                 | ving                          |           |             |           |                  |                   |                 |

• Let op: op het einde van de inschrijving zal je ook online moeten betalen. Dit kan via een bank app zoals die van KBC, Belfius of gewoon via Bancontact.

# **1.3 GYMNAST TOEVOEGEN**

#### **1.3.1 BASIS GEGEVENS INVOEREN**

• Klik op de groene knop 'Toevoegen nieuwe inschrijving'.

| 🖻 🕫 🔝 Inschrijvingen voor het 🔀 🕂 🗸                                                                           |                 |     |      | -                |                   | ×               |
|----------------------------------------------------------------------------------------------------|-----------------|-----|------|------------------|-------------------|-----------------|
| $\leftarrow$ $\rightarrow$ $\circlearrowright$ $\widehat{\omega}$ $\triangle$ https://inschrijvingen.gymfed.b | e/ToevoegenLid  | □ ☆ | 婨    | h                | Ŀ                 |                 |
| RUST ROEST MERKSPLAS                                                                                          |                 |     | SEIZ | OEN<br>Wijzig Pa | 2018 -<br>Iswoord | 2019<br>Log off |
|                                                                                                    |                 |     |      |                  |                   |                 |
| Naam                                                                                                    |                 |     |      |                  |                   |                 |
| VoorNaam                                                                                                    |                 |     |      |                  |                   |                 |
| GeboorteDatum                                                                                                 |                 |     |      |                  |                   |                 |
| PostCode                                                                                                    |                 |     |      |                  |                   |                 |
| Nationaliteit:                                                                                                | Belgisch ~      |     |      |                  |                   |                 |
| Geslacht:                                                                                                    | ● Vrouw ○ Man   |     |      |                  |                   |                 |
|                                                                                                    | Terug Toevoegen |     |      |                  |                   |                 |

• Vul alle gevraagde gegevens in en klik op de groene knop 'Toevoegen'.

#### **1.3.2 EXTRA GEGEVENS AANVULLEN**

- Vul zoveel mogelijk extra gegevens in
  - LET OP:
    - Velden waar een \* achter staat zijn verplicht.
    - Er moet minstens 1 GSM of telefoonnummer ingevuld zijn.

| Stap 1                                          | Stap 2                                                                                                    | Stap 3                      | Stap 4                      |      |
|-------------------------------------------------|----------------------------------------------------------------------------------------------------|-----------------------------|-----------------------------|------|
|                                                 | and the second second sec |                             | 1                           |      |
| Nacamena acaminana                              |                                                                                                    |                             |                             |      |
| sgemene gegevens                                |                                                                                                    |                             |                             |      |
| Het is verplicht minimaal 1 telefoon            | nummer op te geven (vaste lijn en/o                                                                                                    | f GSM-nummer en/of GSM-     | nummer ouder 1 en/of GSM-nu | mmer |
| ouder 2)<br>Het is ook verplicht ten minste één | e-mail adres op te geven (E-mail / E                                                                                                    | -mail ouder 1 / E-mail oude | r 2)                        |      |
|                                                 |                                                                                                    |                             |                             |      |
| Federatie nummer:                               |                                                                                                    |                             |                             |      |
| Naam:                                           | Janssens                                                                                                    |                             |                             |      |
| Voornaam:                                       | Janne                                                                                                    |                             |                             |      |
| E-mail:                                         |                                                                                                    |                             |                             |      |
| Telefoonnummer:                                 |                                                                                                    |                             |                             |      |
| GSM nummer                                      |                                                                                                    |                             |                             |      |
|                                                 |                                                                                                    |                             |                             |      |
| GSM nummer Ouder 1:                             |                                                                                                    |                             |                             |      |
| GSM nummer Ouder 2:                             |                                                                                                    |                             |                             |      |
| Costacht                                        | Meanmabile                                                                                                    |                             |                             |      |
| Geboordedatum                                   | 14/06/2012                                                                                                    |                             |                             |      |
| IRAN nummer                                     | 140002012                                                                                                    |                             |                             |      |
|                                                 |                                                                                                    |                             |                             |      |
| Nationaliteit                                   | Beigisch                                                                                                    | ~                           |                             |      |
| Land                                            | Relatio                                                                                                    | × .                         |                             |      |
|                                                 | post-                                                                                                    |                             |                             |      |

• Scroll verder naar beneden om alle velden in te vullen die nodig zijn.

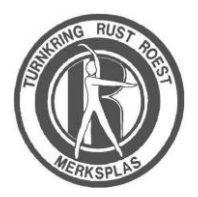

Turnkring Rust Roest Merksplas VZW Opstal 10 2330 Merksplas 0496/52.12.19 <u>info@rustroestmerksplas.be</u> www.rustroestmerksplas.be

Ondernemingsnummer: BE 0899.598.091 Rekeningnr KBC: BE70 7330 5167 1425

- We vragen uw expliciete toestemming om foto's te mogen gebruiken om onze club te promoten.
- U bent verplicht akkoord te gaan met ons huishoudelijk reglement. Als u daar niet mee akkoord kan gaan, mag u ons altijd laten weten waarom, maar kan u helaas niet inschrijven. Het huishoudelijk reglement kan u terugvinden op onze website.

| Stap 1                                               | Stap 2                   | Stap 3     | Stap 4 |        |
|------------------------------------------------------|--------------------------|------------|--------|--------|
| Nationaliteit                                        | Detriet                  |            |        |        |
| 1                                                    | Beigisch                 | ~          |        |        |
| Land                                                 | België                   | ~          |        |        |
| PostCode                                             | 2330                     | •          |        |        |
| Gemeente                                             |                          | <u> </u> • |        |        |
| Straat                                               |                          | ·          |        |        |
| Nummer                                               |                          | *          |        |        |
| Postbus                                              |                          |            |        |        |
| E-mail ouder 1:                                      | cindy.braspenning@testje | a.be       |        |        |
| E-mail ouder 2:                                      |                          |            |        |        |
| tra informatie                                       |                          |            |        |        |
| Foto mag gebruikt worden voor<br>publicatiedoeleinde |                          |            |        |        |
| lk ga akkoord met het huishoudelijk<br>reglement     |                          | <u>.</u>   |        |        |
| Nummer vrijetijdspas OCMW                            |                          |            |        |        |
| lk ben tewerkgesteld (ifv verhoogde<br>waarborg)     |                          |            |        |        |
|                                                      |                          |            | Terug  | Verder |

- Als u gebruik maakt van de diensten van het OCMW, kan u daar vragen naar een vrijetijdspas. In dat geval, moet u het nummer daarvan hier invullen. Neem best ook even contact met ons op voor de verdere afhandeling.
- Indien de gymnast werkt moet u het laatste vinkje ook even aanduiden in dat geval sluiten we een extra verzekering 'verhoogde waarborg' voor u af. Deze zorgt ervoor dat in geval u een ongeval hebt op weg van of naar de training of tijdens de training er ook een inkomensdekking voorzien is als u langer dan een maand arbeidsongeschikt zou zijn.
- Bent u klaar? Druk op de groene knop 'Verder'.

#### **1.3.3 GROEPEN SELECTEREN**

• Op deze pagina moet je de groep of groepen selecteren waarvoor je wenst in te schrijven:

| D | RUS                     | TROESTI                                                                              | MERKSPLA                                                             | s                                     |                                                         |                        |                          |                        |                               |                    | 2018 - 2019<br>Paswoord Log off |
|---|-------------------------|--------------------------------------------------------------------------------------|----------------------------------------------------------------------|---------------------------------------|---------------------------------------------------------|------------------------|--------------------------|------------------------|-------------------------------|--------------------|---------------------------------|
|   |                         |                                                                                      | Stap 1                                                               |                                       | Stap 2                                                  |                        | Stap 3                   | $\rightarrow$          | Stap 4                        |                    |                                 |
|   | Ja<br>Tra<br>Wil<br>Voi | inssens Jai<br>ainingsgroep<br>I je een trainin<br>or meer inform<br>1e leerjaar - t | nne<br>en<br>gsgroep toevoe<br>natie, klik op het<br>eschikbaar, ont | gen, Klik da<br>blauwe pij<br>beperkt | an op het groene '+' tekk<br>Itje. Als de trainingsuren | en n.<br>& -plaatsen o | druk op hi<br>groep waar | et groene<br>voor je w | e plusje ach<br>enst in te so | ter de<br>chrijven | $\sum_{i}$                      |
|   |                         | Tumbling <mark> (sel</mark>                                                          | <mark>ectie!) -</mark> beschik                                       | baar: onbe                            | perkt                                                   |                        |                          |                        |                               | <b>.</b>           |                                 |
|   | _                       |                                                                                      |                                                                      |                                       | Groep                                                   |                        |                          |                        |                               |                    | -                               |
|   | _                       |                                                                                      |                                                                      |                                       | Geen resulta                                            | aten aanwezig          | j in de tabel            |                        |                               |                    | _                               |
|   | An                      | dere functies                                                                        | binnen de clui                                                       | o (indien v                           | an toepassing)                                          |                        |                          |                        |                               |                    |                                 |
|   | Be                      | stuurslid:                                                                           |                                                                      |                                       |                                                         |                        |                          |                        |                               |                    |                                 |
|   | Tra                     | ainer:                                                                               |                                                                      |                                       |                                                         |                        |                          |                        |                               |                    |                                 |
|   | Me                      | edewerker:                                                                           |                                                                      |                                       |                                                         |                        | Terug                    | Nog een                | Lid Inschrijven               | Volgende           |                                 |

• Als je op het blauwe pijlte klikt, krijg je meer informatie te zien over de betreffende groep.

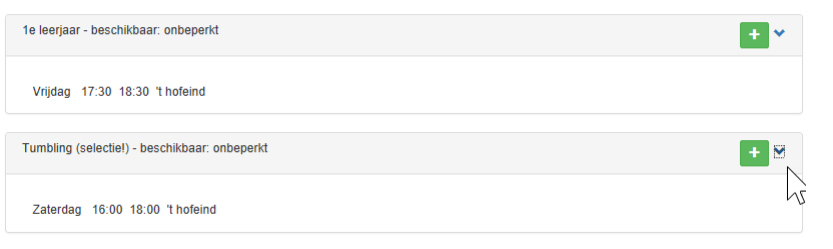

- LET OP: zowel de tumblinggroep als de 'freerunning' groep zijn selectiegroepen voor 'freerunning' is er een selectieles in september, voor 'tumbling' wordt uit de eigen groepen geselecteerd gedurende het jaar op basis van aangetoond niveau. Indien u niet geselecteerd bent voor deze groep, schrijf er dan ook niet voor in! Als u toch inschrijft en de lesgever ons niet bevestigd dat de gymnast geselecteerd werd, dan is de inschrijving niet geldig en wordt uw inschrijvingsgeld terugbetaald.
- Als je 'bestuurslid' of 'trainer' bent, duidt dan het desbetreffende vakje aan.
- Als je onze club actief wenst te steunen bij activiteiten, duidt dan het vakje 'medewerker' aan.

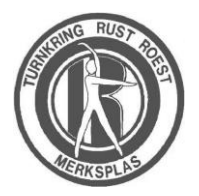

Ondernemingsnummer: BE 0899.598.091 Rekeningnr KBC: BE70 7330 5167 1425

| RUSTROESTMERKSPLAS                                                                                      |                                                                         |                                                |                        | SEIZOEN 2018<br>Wijzig Paswoord |
|----------------------------------------------------------------------------------------------------|-------------------------------------------------------------------------|------------------------------------------------|------------------------|---------------------------------|
| Stap 1                                                                                                  | Stap 2                                                                  | Stap 3                                         | Stap                   | 4                               |
|                                                                                                    |                                                                         |                                                |                        |                                 |
| Janssens Janne                                                                                          |                                                                         |                                                |                        |                                 |
| Trainingsgroepen                                                                                        |                                                                         |                                                |                        |                                 |
| Wil je een trainingsgroep toevoegen, Kiik dan op<br>Voor meer informatie, klik op het blauwe pijitje. A | het groene '+' teken naast de ger<br>Is de trainingsuren & -plaatsen op | wenste trainingsgroep,<br>ogegeven werden, dan | vindt u deze hier.     |                                 |
| Tumbling (selectie!) - beschikbaar: onbeperkt                                                           |                                                                         |                                                |                        | + *                             |
| $\searrow$                                                                                              | Groep                                                                   |                                                |                        |                                 |
| Verwijderen                                                                                             |                                                                         | 1e leerjaar                                    | *new                   | ?                               |
| Andere functies binnen de club (indien van toe                                                          | epassing)                                                               |                                                |                        |                                 |
| Bestuurslid:                                                                                            |                                                                         |                                                |                        |                                 |
| Trainer:                                                                                                |                                                                         |                                                |                        |                                 |
| Medewerker:                                                                                             |                                                                         |                                                |                        |                                 |
|                                                                                                    |                                                                         | Terug                                          | Nog een Lid Inschrijve | n Volgende                      |

- Als je nog gymnasten uit het gezin wil toevoegen, klik dan op de groene knop 'Nog een Lid inschrijven'.
- Als je alle gymnasten uit het gezin hebt ingeschreven, klik dan op de knop 'volgende'.
- **NOTA:** je kan later nog altijd terug opnieuw inloggen met je gebruiker en wachtwoord om extra gezinsleden in te schrijven als die nog niet zeker zijn!

## **1.4 GEGEVENS CONTROLEREN**

• Als je klaar bent, controleer dan nogmaals je gegevens.

| R | RUSTROESTMERKSPLAS | SEIZOEN 2018 - 2019     |
|---|--------------------|-------------------------|
|   |                    | Wijzig Paswoord Log off |
|   |                    |                         |

Overzicht

| Naam:              | Janssens                  |                               |        |
|--------------------|---------------------------|-------------------------------|--------|
| Voornaam:          | Janne                     |                               |        |
| Bestuurder:        |                           |                               |        |
| Trainer:           |                           |                               |        |
| Medewerker:        |                           |                               |        |
| Trainingsgroepen:  |                           |                               |        |
|                    | 1e leerjaar (48 €) *nieuw |                               |        |
| Algemeen lidgeld:  | 12.00 €                   |                               |        |
| Groepsbedrag:      | 48,00 €                   |                               |        |
| Totaal te betalen: | 60,00 €                   |                               |        |
| Totaal betaald:    | - 0,00 €                  |                               |        |
| Openstaand saldo:  | 60,00 €                   |                               |        |
|                    |                           | Terug Inschrijving afronden m | iet be |
|                    |                           |                               |        |

- Is er iets fout of vergeten, klik op de blauwe 'Terug' knop om te verbeteren of aan te vullen.
- Ben je echt helemaal klaar, klik dan op de groene knop 'Inschrijving afronden met betaling'.
- Je krijgt nu een eerste e-mail van de Gymnastiek federatie om je inschrijving te bevestiging. Hier zal nog vermeld zijn dat je nog moet betalen. De mail wordt dus verzonden zodra je op de groene knop klikt en voor je de effectieve betaling hebt gedaan.
- De mail ziet er ongeveer zo uit:

| info<br>Inschrijv                          | mfedClubs.be O indy.braspenning@testje.be; O Leen Mertens; O Cindy Braspenning - 21:42 ingsoverzicht voor betaling                                      |
|--------------------------------------------|----------------------------------------------------------------------------------------------------|
| Beste,                                     |                                                                                                    |
| Jouw inschrijving is<br>betaalmethode & ve | bijna afgerond Nu enkel nog even de betaling regelen. Klik op de gewenste<br>Jg de stappen die op het scherm verschijnen.                               |
| Van zodra we jouw<br>als je deze betalings | setaling ontvangen hebben, ontvang je een inschrijvingsbevestiging in jouw mailbox. Pas<br>bevestiging ontvangen hebt, is jouw inschrijving definitief. |
| Detail Inschrijvinge                       | n:                                                                                                    |
| Janssens Janne                             |                                                                                                    |
| Algemeen Lidgeld                           | € 12,00                                                                                                    |
| Trainingsgroep:                            | 1e leerjaar - € 48 <mark>*nieuw</mark>                                                                                                    |
| Totaal te betalen v                        | oor Janssens Janne € 60,00                                                                                                    |
| Tataal ta batalaas                         |                                                                                                    |
| lanssens lanne                             | ε <u>ερ</u> ρρ                                                                                                    |
| Totaal betaald:                            | £0.00                                                                                                    |
| Totaal te betalen                          | ε 60,00                                                                                                    |

### **1.5 BETALEN**

• Je komt nu op een website terecht om de betaling van het lidgeld te doen.

| 🖹 🖅 🧑 cindy.braspenning@test 🗙 🕂 🗸                                                |                                          |                                     |      |     | -  |   | × |
|-----------------------------------------------------------------------------------|------------------------------------------|-------------------------------------|------|-----|----|---|---|
| $\leftarrow$ $\rightarrow$ $\circlearrowright$ $\textcircled{a}$ Mollie B.V. [NL] | https://www.mollie.com/pays              | creen/select-method/UzHesbGkP       | 2 □☆ | ಗ್≓ | l~ | Ŀ |   |
|                                                                                   |                                          |                                     |      |     |    |   |   |
|                                                                                   |                                          |                                     |      |     |    |   |   |
|                                                                                   |                                          |                                     |      |     |    |   |   |
|                                                                                   |                                          | 6 4 9 4 9                           |      |     |    |   |   |
|                                                                                   | cindy.braspenning@testj<br>Test profile  | e.be € 60,00                        |      |     |    |   |   |
|                                                                                   |                                          |                                     |      |     |    |   |   |
|                                                                                   | Kies een be                              | taalmethode                         |      |     |    |   |   |
|                                                                                   |                                          | testmode-betaling.                  |      |     |    |   |   |
|                                                                                   | <b>_</b>                                 |                                     |      |     |    |   |   |
|                                                                                   | Bancontact                               | KBC/CBC-Betaalknop                  |      |     |    |   |   |
|                                                                                   |                                          | ING                                 |      |     |    |   |   |
|                                                                                   | Belfius Pay Button                       | ING Home'Pay                        |      |     |    |   |   |
|                                                                                   |                                          |                                     |      |     |    |   |   |
|                                                                                   | Beveiligd en mogelijk<br>Taal kiezen: Ne | : gemaakt door Mollie.<br>ederlands |      |     |    |   |   |
|                                                                                   |                                          |                                     |      |     |    |   |   |
|                                                                                   | < Terug naa                              | ar de website                       |      |     |    |   |   |

• Kies het logo van je bank – of kies voor 'Bancontact' als je bank er niet tussen staat.

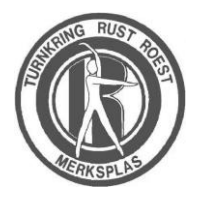

Turnkring Rust Roest Merksplas VZW Opstal 10 2330 Merksplas 0496/52.12.19 <u>info@rustroestmerksplas.be</u> www.rustroestmerksplas.be

Ondernemingsnummer: BE 0899.598.091 Rekeningnr KBC: BE70 7330 5167 1425

- Werk de betaling af.
- Na succesvolle betaling kom je op volgend scherm terecht:

|                                    | EST MERKSPLAS                                                                                                    | SEIZOEN 2018 - 2019     |
|------------------------------------|----------------------------------------------------------------------------------------------------|-------------------------|
|                                    |                                                                                                    | Wijzig Paswoord Log off |
|                                    |                                                                                                    |                         |
| Beste,                             |                                                                                                    |                         |
| uw inschr                          | ijving is correct doorgevoerd - hierbij vind je een overzicht van de inschrijvingen.                                                                                                    |                         |
| Detail In                          | schrijvingen:                                                                                                    |                         |
| Janssens<br>Algemeer<br>Trainings  | Janne<br>Lidgeld € 12,00<br>groep: 1e leerjaar - € 48 <b>'nieuw</b>                                                                                                    |                         |
| Totaal te                          | betalen voor Janssens Janne € 60,00                                                                                                    |                         |
| Indien u<br>bevestigi<br>Heeft u r | online betaald heeft dan wordt deze betaling zo spoedig mogelijk verwerkt. Zodra deze verwerkt is ontvangt u een e<br>ng<br>ng niet online betaald, gelieve onderstaande instructies te volgen of de betaling te regelen volgens de clubinstructie | e-mail ter              |
| Betalings<br>(nog te b             | gegevens:<br>spalen)                                                                                                    |                         |
| Indien er                          | nog iets is waar wij van op de hoogte moeten zijn, stuur dan gerust een email naar inschrijvingen@rustroestmerksplas.be                                                                                                    |                         |
| We wense                           | en je alvast een sportief jaar toe!                                                                                                    |                         |
| Documer                            | iten te downloaden:<br>Lijk reglement.pdf                                                                                                    |                         |
| Terug                              | naar het startscherm                                                                                                    |                         |
| © 2019 Contrator Du                | CT BOTCT HERMON AT AND 153 13 10                                                                                                    | DE 0900 EDB 001         |

• Daarnaast krijg je een tweede bevestigingsemail die er ongeveer als volgt uit ziet. Het 'Totaal te betalen' zou nu op € 0,00 moeten staan:

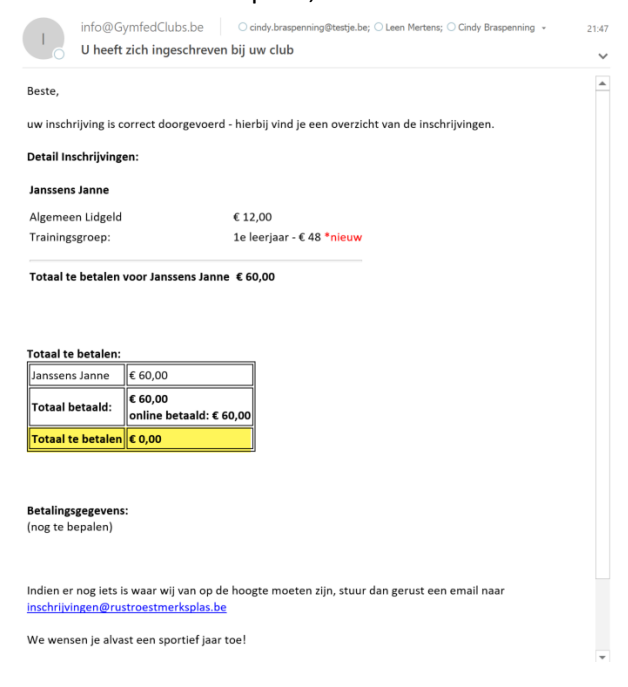